## <u> คู่มือการแจ้งซ่อมไฟฟ้าส่องสว่างชำรุด ผ่าน E-Service</u>

- 1. เข้าเว็บไซต์ อบต.ห้วยบง อ.เมืองชัยภูมิ จ.ชัยภูมิ <u>www.huaybong.go.th</u>
- 2. คลิก E-service

2

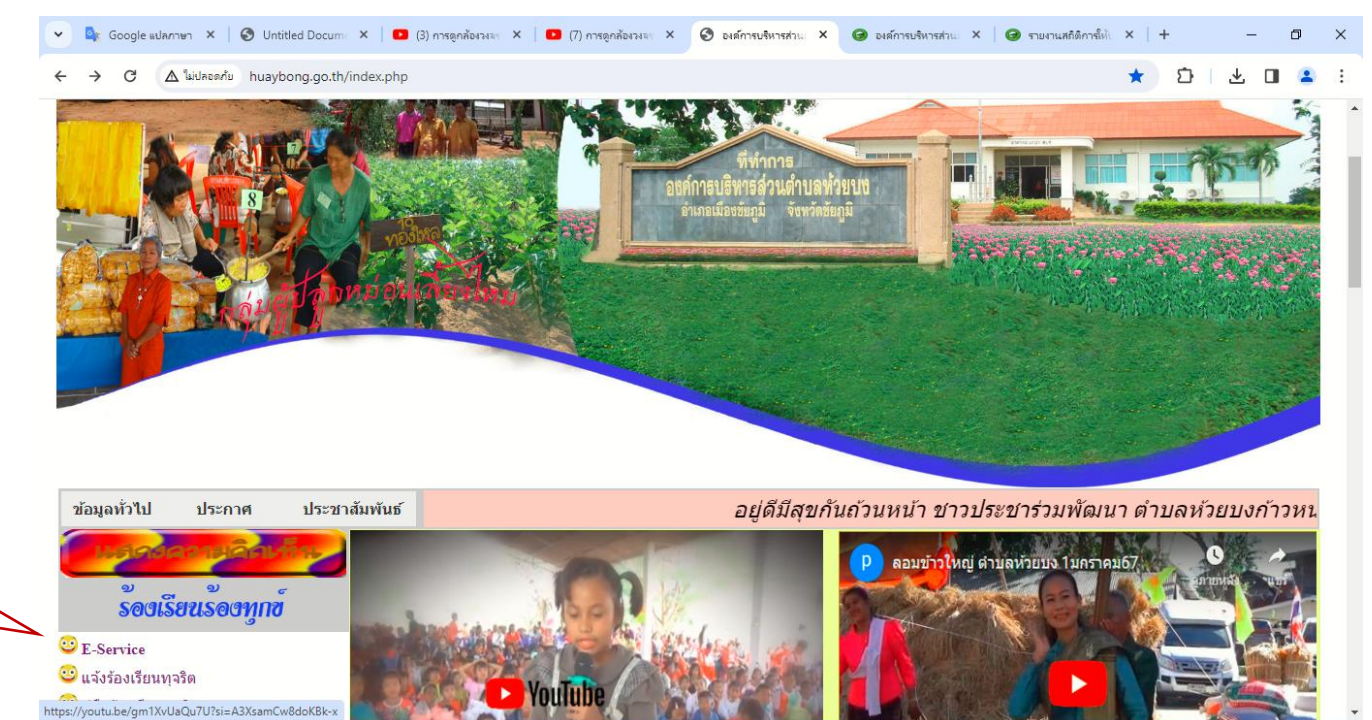

## 3. คลิก แจ้งไฟฟ้าส่องสว่างชำรุด

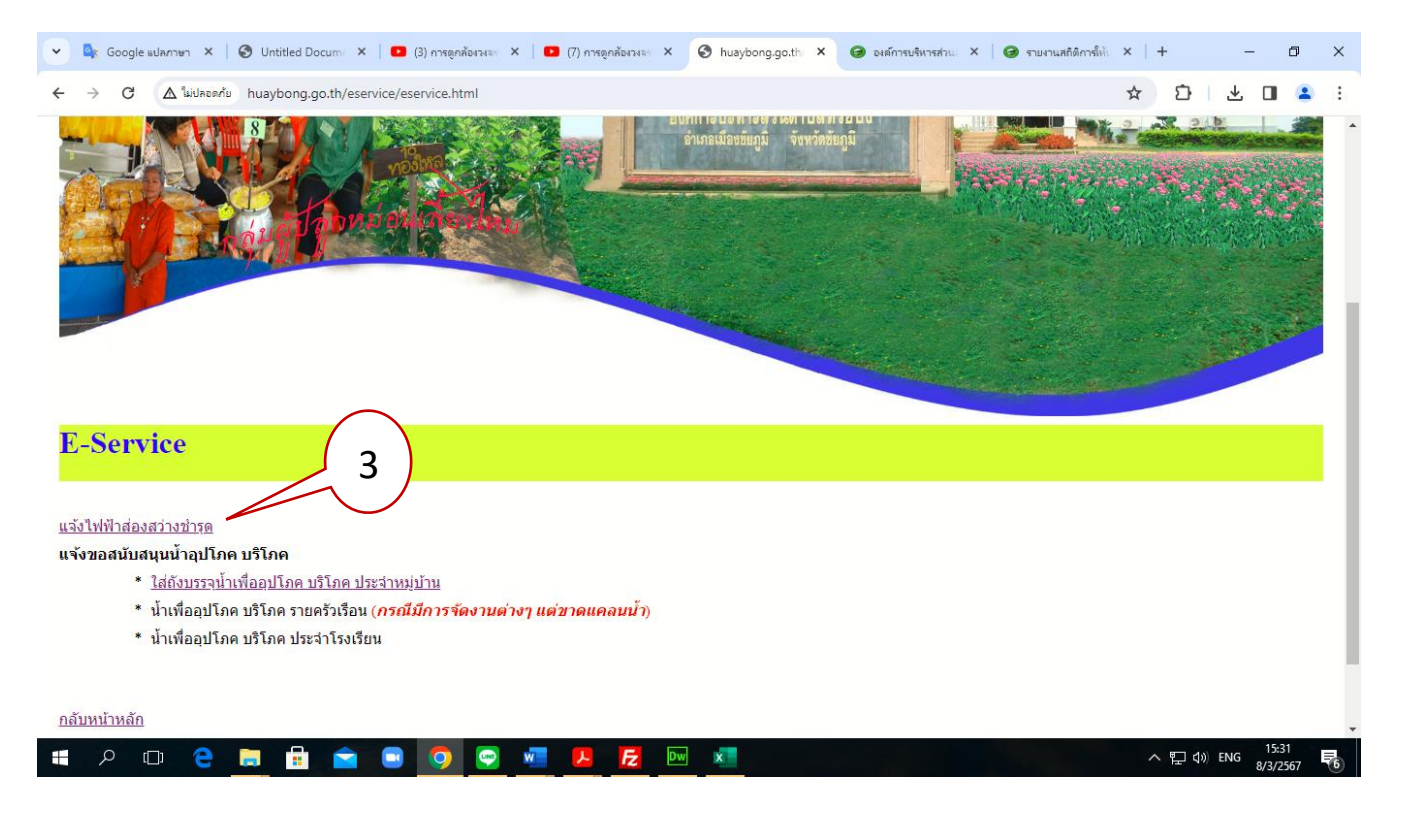

4. กรอกข้อมูลให้ครบถ้วน ถ้ามีเครื่องหมาย \* หมายถึงจำเป็นต้องกรอก

| <ul> <li></li></ul>                                                                                                    | : |
|----------------------------------------------------------------------------------------------------|---|
| แบบคำร้องแจ้งช่อมไฟฟ้าส่องสว่างข่ารุด     ธงศ์การบริหารส่วนส่วนตร์วยง ธ.เมืองขึ้นอุมิ จ.ขันอุมิ     ศาสงชาวรี152516@gmail.com สมับใญชี     ๔ ใบไข้รวมกัน     ระบุว่าเป็นศาการกรีจนอิน     ชื่อ - นามสกุล (ผู้แจ้ง)*     ศาสองชอดคุณ | • |
| ชื่อ - นามสกุล (ผู้แจ้ง) *<br>ศาลธบชธงรุณ                                                                                                    |   |
|                                                                                                    |   |
| ที่อยู่ (สู่แจ้ง) *<br>สำหลอมของคุณ                                                                                                    |   |
| เมอร์โทรสัพท์ (หากเบอร์โทรติดต่อไม่ได้ จะไม่สาเนินการ) *<br>ศำตอบของคุณ                                                                                                    |   |
| มีความประสงค์ขอมแจ้งให้ฟัทล่องสว่างข้ารุด บริเวณ โดยละเอียด ( <i>หากใม่ระบุสถานที่ จะ</i> *<br>ใม่ส่ <i>าเป็นการ</i> )<br>ศาดอบของคณ                                                                                                |   |
|                                                                                                    |   |

5. ตรวจสอบความถูกต้องเสร็จแล้ว คลิกปุ่ม ส่ง ข้อมูลจะถูกส่งถึงเจ้าหน้าที่เพื่อดำเนินการต่อไป

| 👻 隆 Google ແປລກາຮາ 🗙   🤡 Untitled Docum: 🗙 | 💶 (3) การดูกล้องวงระ 🗙 📘 💶 (7) การดูกล้องวงระ 🗴 🧮 แบบเท่าร้องแจ้งช่วยไ 🗙 🎯 องศ์การบริหารส่วน: 🗙 🕻                              | 🎯 รายงานสถิติการให้เ 🗙   🕂 | - 0                                         | × |
|--------------------------------------------|----------------------------------------------------------------------------------------------------|----------------------------|---------------------------------------------|---|
| ← → C                                      | AlpQLSdCZx8VyJNK87PjI0km5WYWdLg1J2yWdN071vPfbitF6TiJCQ/viewform                                                                | \$                         | Ď∣± ∎ 😩                                     | ÷ |
|                                            | พื่อยู่ ( <i>ผู้แจ้ง</i> ) *                                                                                                   |                            |                                             |   |
|                                            | ศำตอบของคุณ                                                                                                    |                            |                                             |   |
|                                            |                                                                                                    |                            |                                             |   |
|                                            | เบอร์โทรศัพพ์ (หากเบอร์โทรดิดต่อไม่ได้ จะไม่ด่าเนินการ) *                                                                      |                            |                                             |   |
|                                            | ศำตอบของคุณ                                                                                                    |                            |                                             |   |
|                                            |                                                                                                    |                            |                                             | 1 |
|                                            | มีความประสงค์ขอแจ้งไฟฟ้าส่องสว่างข่ารุด บริเวณ โดยละเอียด ( <i>หากไม่ระบุสถานที่ จะ *</i><br><i>ไม่ด่าเนินการ</i> )            |                            |                                             |   |
|                                            | ศาตอบของคุณ 5                                                                                                    |                            |                                             |   |
|                                            | ส่ง ด้างแบบพ่อร์ม                                                                                                    |                            |                                             |   |
|                                            | ห้ามส่งรรศัสต์านใน Google ฟอร์ม                                                                                                |                            |                                             |   |
|                                            | เนื้อหานี้มีใต้ถูกสร้างขึ้นหรือรับรองโดย Google <u>รายงานการละเมืด - ข้อกำหนดในการให้บริการ</u> - <u>นโยบายความเป็นส่วนด้ว</u> |                            |                                             |   |
| jii                                        | Google ฟอร์ม                                                                                                    |                            | 0                                           |   |
| # 2 @ C 📒 🔒 😭                              | 😑 🔽 🖳 📙 🛃 🔤 💶                                                                                                    | ^                          | ¶(1») <sup>15:39</sup><br>8/3/2567 <b>■</b> | 6 |